## GUIAS DE USO RIA

## Mover ítems

Elaborado por la Unidad de Gestión Central del RIA

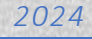

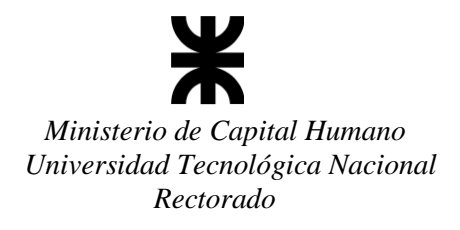

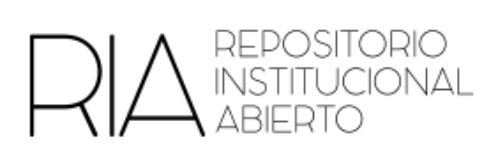

## **Colecciones**

Para mover un ítem de una colección a otra deberá realizar los pasos siguientes:

- 1. Ingresar con usuario y contraseña en el RIA.
- 2. Ingresar al ítem correspondiente
- 3. En el sector izquierdo encontrarán la opción Editar este ítem

| REPOSITORIO<br>INSTITUCIONAL<br>ABIERTO | Buscar Material | Subir Material | Preguntas Frecuentes | Florencia Suarez 👻 |
|-----------------------------------------|-----------------|----------------|----------------------|--------------------|
| MI CUENTA                               |                 |                |                      |                    |
| Mis exportaciones                       |                 |                |                      |                    |
| Salir                                   |                 |                |                      |                    |
| Perfil                                  |                 |                |                      |                    |
| Material subido                         |                 |                |                      |                    |
| CONTEXTO                                |                 |                |                      |                    |
| Editar este ítem                        |                 |                |                      |                    |
| Exportar ítem                           |                 |                |                      |                    |
| Exportar metadatos                      |                 |                |                      |                    |
| ADMINISTRATIVO                          |                 |                |                      |                    |
| Panel de control                        |                 |                |                      |                    |
| Estadísticas                            |                 |                |                      |                    |
| Tareas de Curación                      |                 |                |                      |                    |

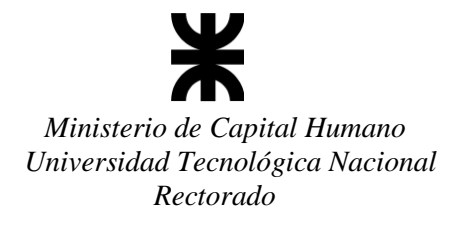

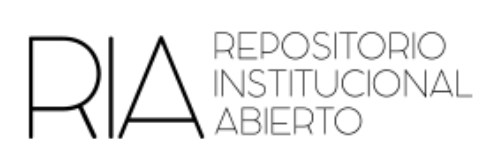

4. Elegir la opción "Mover"

| REPOSITORIO<br>INSTITUCIONAL<br>ABIERTO<br>Estado del                       |                                                                                                    | Buscar Material Subir Material Preguntas Frecuentes Florencia Suarez -                               |  |  |  |  |
|-----------------------------------------------------------------------------|----------------------------------------------------------------------------------------------------|----------------------------------------------------------------------------------------------------|--|--|--|--|
| Subir material<br>Suba sus trabajos al RIA,<br>para mejorar notoriamente su | Editar ítem Estado del ítem Archivos del ítem                                                                                                    | Metadatos del îtem Ver îtem Curar                                                                    |  |  |  |  |
| Buscar material<br>Busque entre los recursos                                | Bienvenido a la página de gestión de ítems. Desde aquí podrá retirar, reintegrar o borrar el ítem. También podrá modificarlo o añadir<br>nuevos metadatos/archivos en las otras pestañas.<br>ID interno del ítem: 11562 |                                                                                                    |  |  |  |  |
| disponibles en el repositorio Búsquedas Q                                   | Handle:<br>Última modificación:<br>Página del ítem:                                                                                                    | 20.500.12272/10908<br>2024-05-29 17:13:49.8<br>http://ria.utn.edu.ar/xmlui/handle/20.500.12272/10908 |  |  |  |  |
| LISTAR                                                                      | Editar privilegios de autorización del íte                                                                                                    | m: Autorizaciones                                                                                    |  |  |  |  |
| Todo RIA                                                                    | Retirar el item del repositorio:                                                                                                    | Retirar                                                                                              |  |  |  |  |
| Comunidades & Colecciones                                                   | Mover el ítem a otra colección:                                                                                                    | Mover                                                                                                |  |  |  |  |
| Por fecha de publicación                                                    | Poner Privado al Ítem:                                                                                                    | Hacerlo Privado                                                                                      |  |  |  |  |
| Autores                                                                     | Borrar completamente el ítem:                                                                                                    | Borrar permanentemente                                                                               |  |  |  |  |
| Titulos                                                                     | Volver                                                                                                    |                                                                                                    |  |  |  |  |
| Matoriae                                                                    |                                                                                                    |                                                                                                    |  |  |  |  |

5. Elegir la colección a la que se quiere mover

| REPOSITORIO<br>INSTITUCIONAL<br>ABIERTO                                                             | Buscar Material Subir Material Preguntas Frecuentes Florencia Suarez 👻                                                                                                    |  |  |  |  |  |
|----------------------------------------------------------------------------------------------------|----------------------------------------------------------------------------------------------------|--|--|--|--|--|
| RIA Principal / Ítems / Mover                                                                       |                                                                                                    |  |  |  |  |  |
| Subir material<br>Suba sus trabajos al RIA,<br>para mejorar notoriamente su                         | Mover ítem: 20.500.12272/10908                                                                                                    |  |  |  |  |  |
| visibilidad e impacto                                                                               | Ciencias Económicas  V Ciencias Económicas                                                                                                    |  |  |  |  |  |
| Buscar material       Busque entre los recursos       disponibles en el repositorio       Búsquedas | DOCUMENTOS DE CONSULTAS GENERALES > Documentos<br>DOCUMENTOS DE CONSULTAS GENERALES > Guías de uso RIA<br>FRBB - GEGECO - ARTÍCULOS<br>FRBB - GEIE - ARTÍCULOS<br>FRBB - GEIM - ARTÍCULOS<br>FRBB - GEIM - ARTÍCULOS<br>FRCU - GEFIP: Grupo de Estudio sobre Física de la Partícula - Artículos<br>FRCU - GEINAR: Grupo de Estudio sobre Inteligencia Artificial - Artículos<br>FRCU - GEINAR: Grupo de Estudio sobre Inteligencia Artificial - Artículos<br>FRCU - GEIS: Grupo de Estudio Inardware - Software Específico - Artículos<br>FRCU - GEIS: Grupo de Investidación en Energías Renovables - Artículos |  |  |  |  |  |

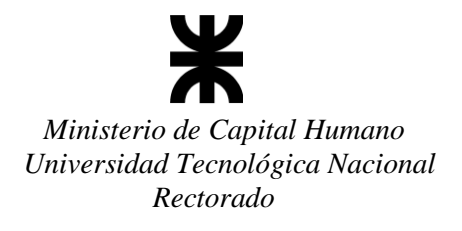

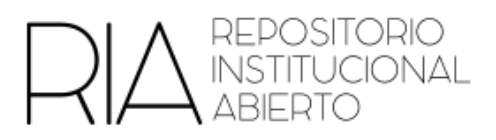

6. Para finalizar, hacer clic en "Mover"

|                                                                               |                                                                                                    | Buscar Material | Subir Material | Preguntas Frecuentes | Florencia Suarez 👻 |  |
|-------------------------------------------------------------------------------|----------------------------------------------------------------------------------------------------|-----------------|----------------|----------------------|--------------------|--|
| RIA Principal / Ítems / Mover                                                 |                                                                                                    |                 |                |                      |                    |  |
| Subir material                                                                | Mover ítem: 20.500.12272/10908                                                                                                    |                 |                |                      |                    |  |
| para mejorar notoriamente su<br>visibilidad e impacto                         | Colección:<br>Facultad Regional Santa Cruz > FRSC - Carreras de pregrado > FRSC - Tecnicatura Universitaria en Administración > FRSC - C; 💙 |                 |                |                      |                    |  |
| Buscar material<br>Busque entre los recursos<br>disponibles en el repositorio | Seleccione la colección a la cual desea move<br>Heredar privilegios:                                                                        | r el ítem.      |                |                      |                    |  |
| Búsquedas Q                                                                   | Heredar los privilegios por defecto de la colec<br>Mover Cantelar                                                                           | ción destino    |                |                      |                    |  |
|                                                                               |                                                                                                    |                 |                |                      |                    |  |